#### 2024 VFC Reenrollment Template Guide

To reenroll, providers must complete the 2024 VFC Reenrollment template in the <u>PA Immunization</u> <u>Electronic Registry System (PIERS)</u>. The 2024 VFC Reenrollment template is located in the Clinic Tools section of the PIERS homepage under Enrollments. Providers should select Add Enrollment and then click on Select Template.

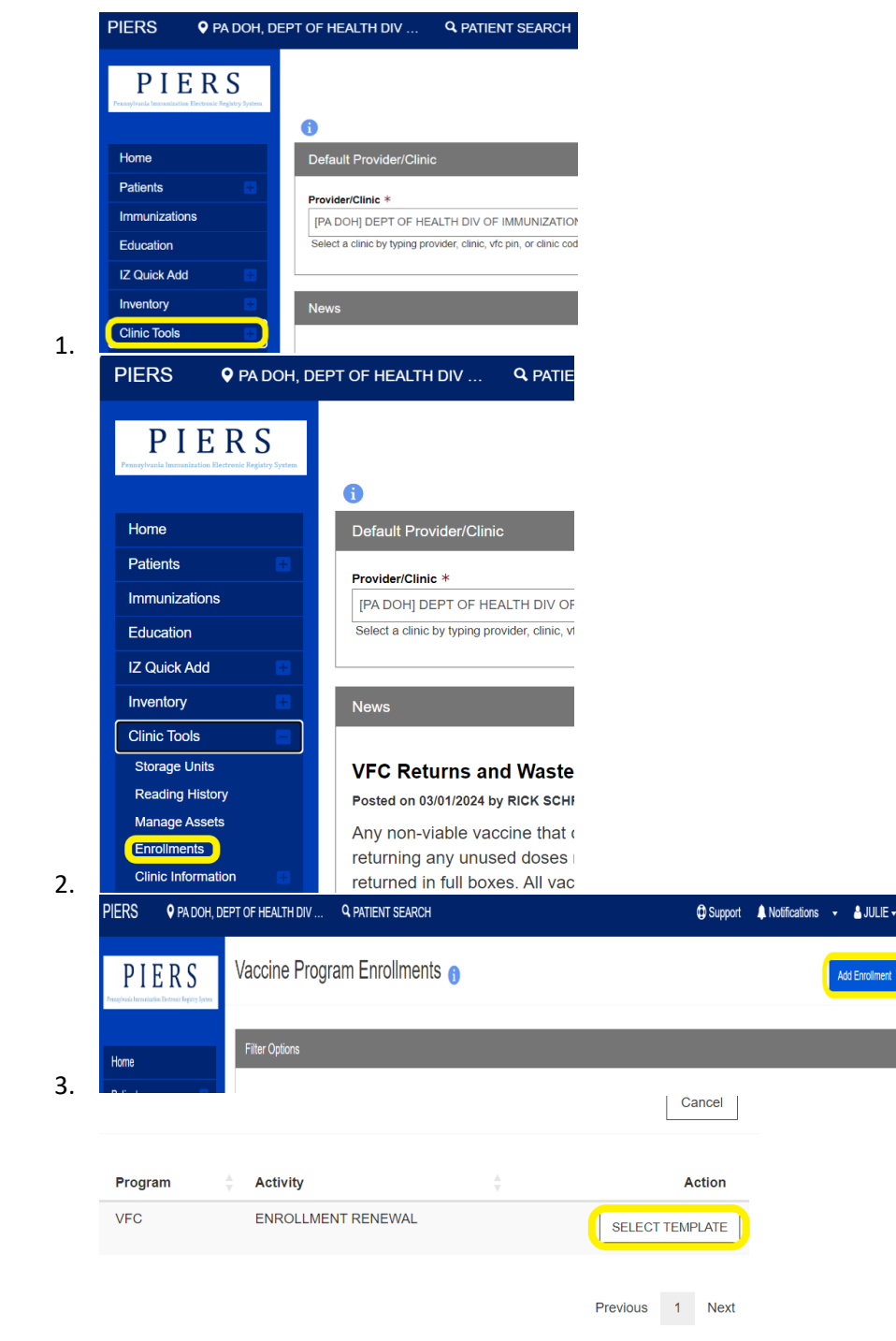

Providers must complete all sections of the 2024 VFC Reenrollment template and are encouraged to save their progress frequently while working on the template. Each section consists of a collapsible box that can be expanded by clicking on the plus buttons.

| Edit Vaccine Program Enrollment 👩 👔 Cancel Print Save Progress                                                                                                   | - |
|----------------------------------------------------------------------------------------------------|---|
| Template: 2024 REENROLLMENT PREVIEW                                                                                                    |   |
| Submit Form to Submit the enrolment.                                                                                                    |   |
| Please note that all clinic and staff change requests that are submitted are pending program approval. Changes do not take effect until they have been approved. |   |
| A Enrollment Guide - Incomplete                                                                                                    | ÷ |
| Assets - Incomplete                                                                                                    | ÷ |
| A Required Staff And Staff Training - Incomplete                                                                                                    | ÷ |
| O Delivery Hours - Completed                                                                                                    | ÷ |

Incomplete sections are indicated by a yellow caution mark. Complete sections are indicated by a green check mark.

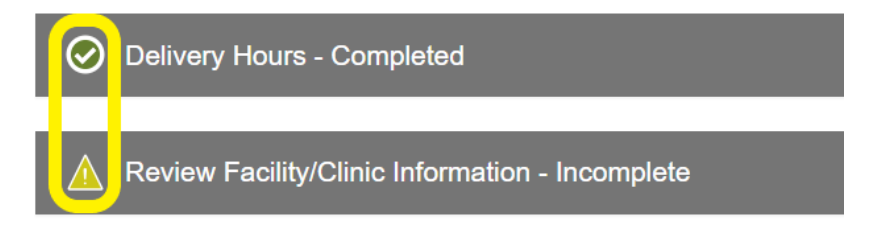

In order to complete some sections like Assets and Required Staff and Staff Training, providers will click on the link in the section to be taken to the location in their Clinic Information that will allow them to make any necessary updates. Please see QRS-Add Training Records to Clinic Staff for step-by-step instructions for uploading 2024 You Call the Shots Modules 10 and 16 training certificates for the primary and backup coordinators. Please see QRS-Manage Assets for step-by-step instructions for uploading current Digital Data Logger (DDL) certificates of calibration for each storage unit as well as at least one backup DDL.

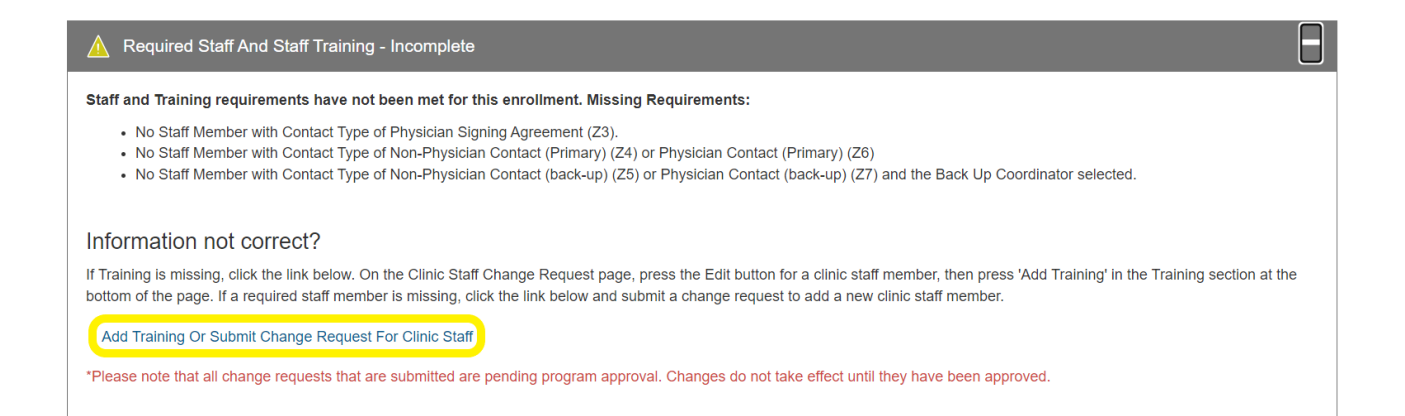

Other sections like Review Facility/Clinic Information, simply require providers to check a box confirming the information is correct. These sections also include links to take providers to the location in their Clinic Information that will allow them to make any needed updates.

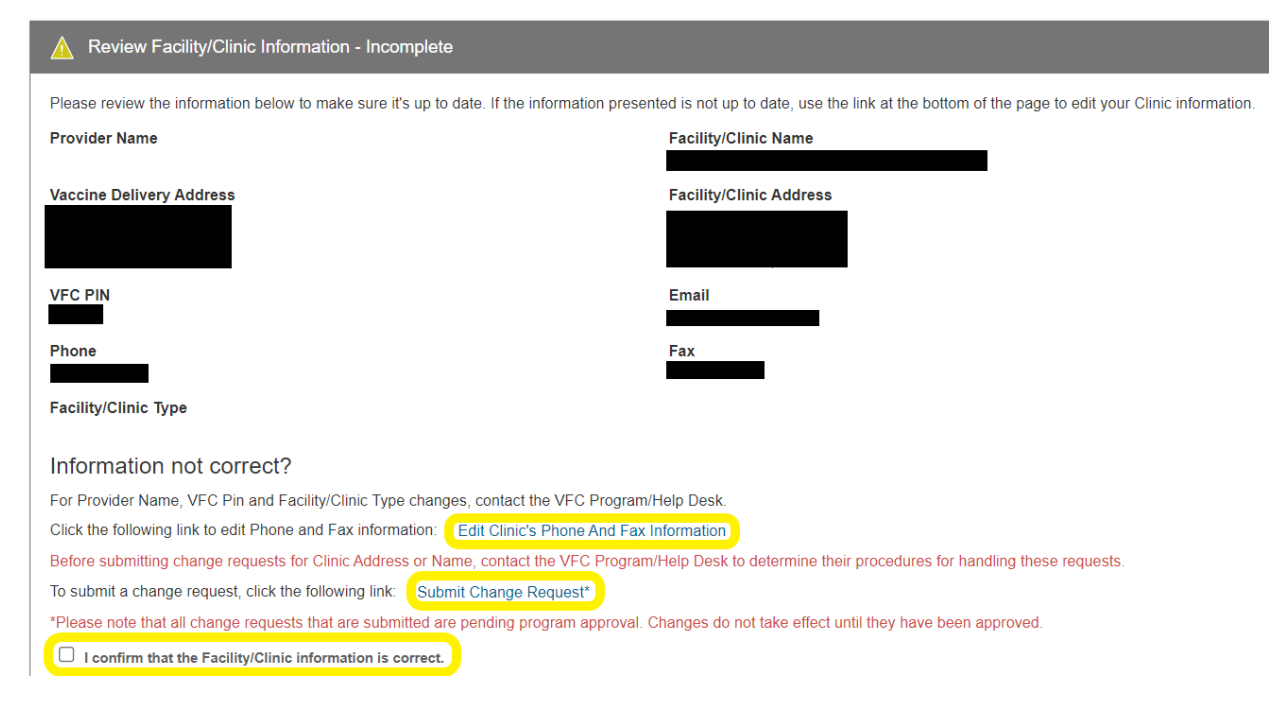

#### Some sections like Vaccine Offered will require providers to make selections.

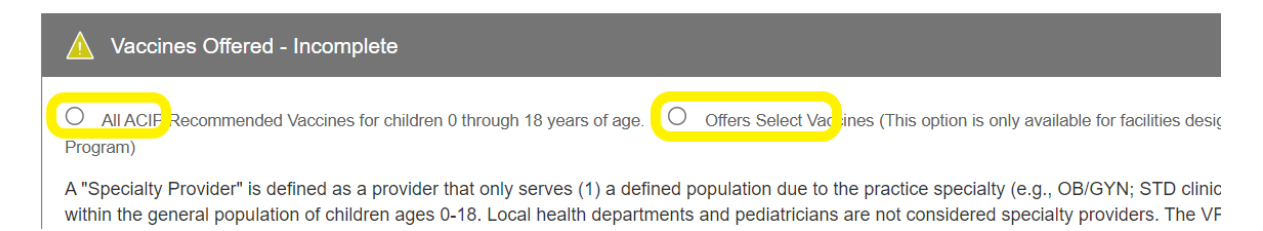

Some sections like Provider/Clinic Population will require providers to enter information.

| A Provider/Clinic Population - Incomplete                                                                                                    |           |            |             |             |       |  |  |
|----------------------------------------------------------------------------------------------------|-----------|------------|-------------|-------------|-------|--|--|
| Provider Population                                                                                                    |           |            |             |             |       |  |  |
| Provider Population based on patients seen during the previous 12 months. Enter the number of children who received vaccinations at your facility, by age group. Only count a child once based on the statue at the last immunization will recording to the number of division mode. |           |            |             |             |       |  |  |
| Patient Data                                                                                                    |           |            |             |             |       |  |  |
| Eligibility Categories                                                                                                    | <= 1 Year | <= 6 Years | <= 18 Years | >= 19 Years | Total |  |  |
| VFC Eligible - Medicaid/Medicaid Managed Care                                                                                                    |           |            |             |             | 0     |  |  |
| VFC Eligible - Uninsured                                                                                                    |           |            |             |             | 0     |  |  |
| VFC Eligible - American Indian/Alaska Native                                                                                                    |           |            |             |             | 0     |  |  |

The Primary Agreement and Secondary Agreement sections contain the Policy Acknowledgment Form and the Provider Agreement. To complete these sections, providers will click on the View Agreement button. If the individual completing the reenrollment template has the authority to sign, a check box will appear on the bottom of the pop-up screens containing the Policy Acknowledgment Form and Provider Agreement. Checking the boxes indicates the documents have been read and understood. Please review these documents carefully as there have been policy changes and additions to the Provider Agreement.

| A Primary Agreement - Incomplete                                                                                                    |                        |
|----------------------------------------------------------------------------------------------------|------------------------|
| Please click the agreement button, read the document within the modal popup, and follow the instructions at the bottom to accept the Prog | am Provider Agreement. |

Once all sections are complete, providers will be able to submit the 2024 VFC Reenrollment template in PIERS.

PIERS account questions and login issues can be directed to RA-DHPIERSUSERACCT@PA.GOV.

All other questions about PIERS can be directed to RA-DHPIERSSUPPORT@PA.GOV.

Please direct any VFC questions to the VFC Resource Account at <u>RA-pavfc@pa.gov</u>.

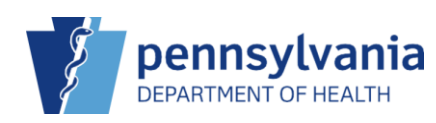

# Add Training Records to Clinic Staff

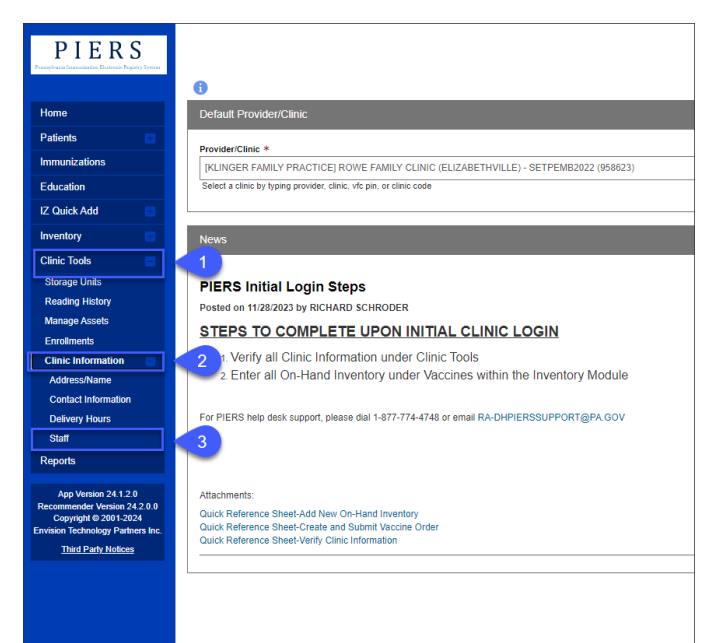

- 1. Click Clinic Tools.
- 2. Click Clinic Information.
- 3. Click Staff.

| Clinic Staff Change Request 👔                                                                                                  |  |                                                   |  |              |  |        |  |   |  |
|----------------------------------------------------------------------------------------------------|--|---------------------------------------------------|--|--------------|--|--------|--|---|--|
| Select or add a new clinic staff member to submit a change request. The change will take effect after the request is approved. |  |                                                   |  |              |  | Action |  |   |  |
| SNYDER, JUDY                                                                                                    |  | NON-PHYSICIAN CONTACT (PRIMARY) (Z4 - VFC/VTRCKS) |  | 800-555-9899 |  | YES    |  | 0 |  |

4. Locate the staff member you want to add training records for and click Edit.

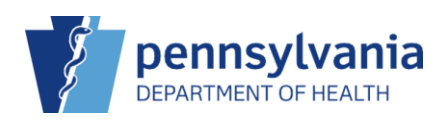

| Clinic Staff Cha          | inge Request 😗                 |                            |                               |                                                                               |
|---------------------------|--------------------------------|----------------------------|-------------------------------|-------------------------------------------------------------------------------|
| Contact Type *            | ACT (PRIMARY) (Z4 - VFC/VTRCKS |                            | Alternate Contact Type CHOOSE | ~                                                                             |
| First Name *              |                                | Middle Name                |                               | Last Name * SNYDER                                                            |
| Email<br>TEST@MAIL.COM    |                                |                            |                               | NPI                                                                           |
| Telephone<br>800-555-9899 | Ext 99999                      | Fax Number<br>999-999-9999 |                               |                                                                               |
| License Number            |                                | Comments                   |                               |                                                                               |
| Medicald Provider ID      |                                | Employer ID Number         |                               | <ul> <li>Administers Vaccinations</li> <li>Prescribes Vaccinations</li> </ul> |
| Specialty<br>CHOOSE       | ~                              | Title<br>CHOOSE            | ~                             | Main Contact Shipping Contact                                                 |
| Course Name               | CE Number                      | Completion Date            | Upload Certificate            | Add Training                                                                  |

# 5. Click Add Training.

The Add Training pop-up displays.

| Add Training       |                    | 6           |
|--------------------|--------------------|-------------|
| Course Name *      |                    | •           |
| YOU CALL THE SHOTS |                    | ~           |
| CE Number          |                    |             |
|                    |                    |             |
| Completion Date *  | Upload Certificate |             |
| 02/22/2024         | CHOOSE FILE        |             |
| 7                  | 8                  | Cancel Save |

- 6. Select the **Course Name**.
- 7. Enter the **Completion Date**.
- 8. Click **Upload Certificate**.

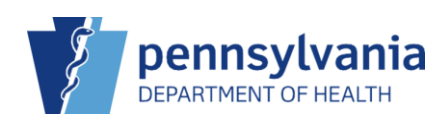

| Open Open                                          |                                       |        |                   |             |       |           |        | × |
|----------------------------------------------------|---------------------------------------|--------|-------------------|-------------|-------|-----------|--------|---|
| $\leftarrow$ $\rightarrow$ $\checkmark$ $\uparrow$ | > DHHWBHDCW46GBSL > Desktop           |        |                   | ~ C         | ,     | h Desktop |        |   |
| Organize 👻 New folder                              | r                                     |        |                   |             |       | ≣ -       |        | • |
| V 📮 DHHWBHDCW4                                     | Name                                  | Status | Date modified     | Туре        | Size  |           |        |   |
| > Deskton                                          | 🦰 Training Materials                  | C      | 1/15/2024 2:01 PM | File folder |       |           |        |   |
| > Documents                                        | 🛃 Training Certificate                | Ø      | 2/22/2024 2:04 PM | Adobe Acro  | bat D | 34 KB     |        |   |
| > 🛓 Downloads                                      |                                       |        |                   |             |       |           |        |   |
| > 🚱 Music                                          | 9                                     |        |                   |             |       |           |        |   |
| > 🔀 Pictures                                       | -                                     |        |                   |             |       |           |        |   |
| > 🛂 Videos                                         |                                       |        |                   |             |       |           |        |   |
| > 🔛 Windows (C:)                                   |                                       |        |                   |             |       |           |        |   |
| > 💼 hsr_ir (\\dhhbg                                |                                       |        |                   |             |       |           |        |   |
| > 💼 DOH (Q;)                                       |                                       |        |                   |             |       |           |        |   |
| File na                                            | File name: V Adobe Acrobat Document V |        |                   |             |       |           |        |   |
|                                                    |                                       |        |                   | 10          | Open  |           | Cancel |   |

- 9. Select the appropriate file.
- 10. Click Open.

| Add Training       |                                                | ×      |
|--------------------|------------------------------------------------|--------|
| Course Name *      |                                                |        |
| YOU CALL THE SHOTS |                                                | ~      |
| CE Number          |                                                |        |
| Completion Date *  | Upload Certificate<br>Training Certificate.pdf | 11     |
|                    |                                                | Cancel |

# 11. Click Save.

| Training Section   |           |                 |                          |              |
|--------------------|-----------|-----------------|--------------------------|--------------|
| Course Name        | CE Number | Completion Date | Upload Certificate       | Add Training |
| YOU CALL THE SHOTS |           | 02/22/2024      | TRAINING CERTIFICATE.PDF | 8            |
|                    |           |                 |                          |              |

The training record displays.

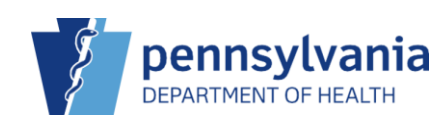

# Manage Assets

The Manage Assets menu item displays a summary of all active, inactive or pending approval assets associated to the default provider/clinic. The summary list displays the Unit Name, Type (thermometer or storage unit), and current Status. You can update or view a previously created asset or add a new asset (thermometer or storage unit).

# Adding an Asset

The **Manage Access** summary screen displays the Unit name, Type (thermometer or storage unit), and current Status. You can update or view a previously created asset or add a new asset (thermometer or storage unit).

| Manage Assets 👔                             |              |                  |         | 1 Add Asset -                           |
|---------------------------------------------|--------------|------------------|---------|-----------------------------------------|
| Showing 1 to 6 of 6 entries Name            | ≜ Туре       | ⇒ Status         | a Audit | Add Storage Unit Add Thermometer Action |
| FREEZER 1 (FREEZER THERMOMETER 1)           | STORAGE UNIT | ACTIVE           | 0       | VIEW                                    |
| FREEZER THERMOMETER 1 (FREEZER 1)           | THERMOMETER  | ACTIVE           | 0       | VIEW                                    |
| REFRIGERATOR 1 (REFRIGERATOR 1 THERMOMETER) | STORAGE UNIT | ACTIVE           | 0       | VIEW                                    |
| REFRIGERATOR 1 THERMOMETER (REFRIGERATOR 1) | THERMOMETER  | ACTIVE           | 0       | VIEW                                    |
| REFRIGERATOR 2 (REFRIGERATOR 2 THERMOMETER) | STORAGE UNIT | PENDING APPROVAL | 0       | VIEW                                    |
| REFRIGERATOR 2 THERMOMETER (REFRIGERATOR 2) | THERMOMETER  | ACTIVE           | 0       | VIEW                                    |
| Showing 1 to 6 of 9 entries                 |              |                  |         | Previous 1 Next                         |

- 1. Click the Add Asset drop-down menu.
- 2. Click Add Storage Unit → the Add Storage Unit screen displays.

# Add Storage Unit

This screen enables a user to add a new storage unit to the default provider/clinic.

| Add Storage Unit 🕦 [3] |                 |                  | Cancel |
|------------------------|-----------------|------------------|--------|
| Name *                 |                 |                  | 5      |
| REFRIGERATOR 3         |                 |                  | -      |
| Date of Purchase       | Storage Type *  | Manufacturer *   |        |
| 10/25/2023 🗰           | REFRIGERATOR ~  | HELMER           |        |
| Make *                 | Model *         | Serial Number/ID |        |
| I SERIES               | IPRO105GX       | S839PJ3849       |        |
| Assigned Thermometer   | Storage Grade * |                  |        |
| ×                      | PHARMA V        |                  |        |
| Comments               |                 |                  |        |
| COMMENTS               |                 |                  | 4      |

- 3. Enter the storage information for the new storage unit.
- 4. Add additional comments if necessary.
- 5. Click **Create**  $\rightarrow$  the **Edit Storage Unit** screen displays.

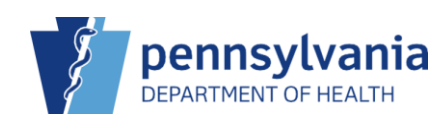

#### Edit Storage Unit

A reminder displays not to store vaccines in the storage unit until it is approved. The Status displays as Pending and the user must update the status to Pending Approval to notify the program that the newly created asset is awaiting their approval.

| Edit Storage Unit 👔 🚯 |                                                                    |                  |                      | Cancel Update |
|-----------------------|--------------------------------------------------------------------|------------------|----------------------|---------------|
|                       | Reminder: Do not store vaccine in this storane unit until approved |                  | Storage Unit         | 7             |
|                       |                                                                    |                  | Edit Storage Unit    | -             |
| Name *                |                                                                    | Status *         | Temperature Readings |               |
| REFRIGERATOR 3        |                                                                    |                  | Log Temperature      |               |
| Date of Purchase      | Storage Type *                                                     | Manufacturer *   |                      |               |
| 10/25/2023 🗰          | REFRIGERATOR ~                                                     | HELMER           |                      |               |
| Make *                | Model *                                                            | Serial Number/ID |                      |               |
| I SERIES              | IPRO105GX                                                          | S54POJ3849       | ]                    |               |
| Assigned Thermometer  | Storage Grade *                                                    |                  |                      |               |
| ~                     | PHARMA 🗸                                                           |                  |                      |               |
| Comments              |                                                                    |                  |                      |               |
| COMMENTS              |                                                                    |                  |                      |               |
|                       |                                                                    | Α                |                      |               |

- 6. Click the **Status** drop-down menu and select **Pending Approval**.
- 7. Click **Update**  $\rightarrow$  a system message displays.

| The Storage Unit status has been set to 'Pending Approval'. A notification will be sent to an admin requesting approval to change the status to 'Active'. The status will not be able to be changed until the request is approved. Continue with update? |
|----------------------------------------------------------------------------------------------------|
| 8 Cancel                                                                                                    |
| 8. Click <b>OK</b> → the <b>Success message</b> displays.                                                                                                    |

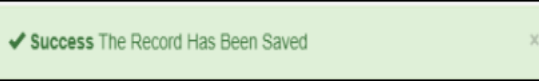

The Edit Storage Unit screen displays a system message to indicate the storage unit is in a Pending Approval status and awaiting permissions to make active.

| Edit Storage Unit 👔 🕦                                                                                |
|----------------------------------------------------------------------------------------------------|
|                                                                                                    |
| Reminder: Do not store vaccine in this storage unit until approved.                                  |
|                                                                                                    |
| This Storage Unit is currently in a 'Pending Approval' state and awaiting permission to make Active. |

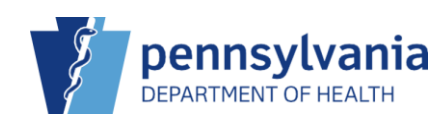

# Add Thermometer

The **Manage Access** summary screen displays the Unit name, Type (thermometer or storage unit), and current Status. You can update or view a previously created asset or add a new asset (thermometer or storage unit).

| Manage Assets 👔                             |              |                  |         | 1 Add Asset -                    |
|---------------------------------------------|--------------|------------------|---------|----------------------------------|
| Showing 1 to 6 of 6 entries<br>Name         | 🖕 Туре       | ≜ tatus          | 🔶 Audit | Add Storage Unit Add Thermometer |
| FREEZER 1 (FREEZER THERMOMETER 1)           | STORAGE UNIT | ACTIVE           | 8       | VIEW                             |
| FREEZER THERMOMETER 1 (FREEZER 1)           | THERMOMETER  | ACTIVE           | 8       | VIEW                             |
| REFRIGERATOR 1 (REFRIGERATOR 1 THERMOMETER) | STORAGE UNIT | ACTIVE           | 0       | VIEW                             |
| REFRIGERATOR 1 THERMOMETER (REFRIGERATOR 1) | THERMOMETER  | ACTIVE           | 0       | VIEW                             |
| REFRIGERATOR 2 (REFRIGERATOR 2 THERMOMETER) | STORAGE UNIT | PENDING APPROVAL | 0       | VIEW                             |
| REFRIGERATOR 2 THERMOMETER (REFRIGERATOR 2) | THERMOMETER  | ACTIVE           | 0       | VIEW                             |
| Showing 1 to 6 of 6 entries                 |              |                  |         | Previous 1 Next                  |

- 1. Click the Add Asset drop-down menu.
- 2. Click the Add Thermometer link  $\rightarrow$  the Add Thermometer screen displays.

| Add Thermometer 👔     |                                |                    | Cancel Create |
|-----------------------|--------------------------------|--------------------|---------------|
| REFRIGERATOR 4        |                                |                    | -             |
| Date of Purchase      | Thermometer Type *             | Manufacturer *     |               |
| 10/25/2023            | MANUAL Y                       | MCKESSON           |               |
| Make *                | Model *                        | Serial Number/ID * |               |
| GRAINGER              | GMAN23                         | SZJP30293          |               |
| Assigned Storage Unit | Calibration Due Every (months) | L                  |               |
| REFRIGERATOR 3        | 12 MONTHS                      |                    |               |
| Comments              |                                |                    |               |
| COMMENTS              |                                |                    | 4             |

- 3. Enter the details for the new thermometer.
- 4. Add additional comments if necessary.
- 5. Click Create  $\rightarrow$  the Success message displays on the Edit Thermometer screen.

The **Status** field auto-populates a status of **Active** because program approval is not required for a thermometer.

<sup>✓</sup> Success The Record Has Been Saved

Edit Thermometer

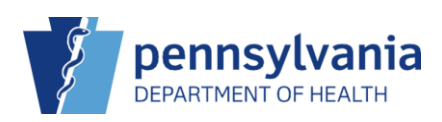

| Edit Thermometer 👩 👔        |                                |                         | Cancel Update           |
|-----------------------------|--------------------------------|-------------------------|-------------------------|
| Name *                      |                                | Status *                | Thermometer             |
| RFRIGERATOR 4               |                                | ACTIVE ~                | Edit Thermometer        |
| Date of Purchase 10/25/2023 | Thermometer Type * MANUAL      | Manufacturer * MCKESSON | Calibrate Thermometer   |
| Make *                      | Model *                        | Serial Number/ID *      | Associated Storage Unit |
| GRAINGER                    | GRM3849                        | SZJ4908P29              | Edit Storage Unit       |
| Assigned Storage Unit       | Calibration Due Every (months) |                         | Temperature Readings    |
| Comments                    |                                |                         | Log Temperature         |
| COMMENTS                    |                                | A                       |                         |

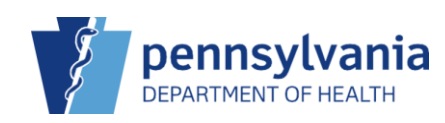

# Calibrate Thermometer

It is important that a current thermometer calibration is saved for every active thermometer created in PIERS. To view and store a thermometer calibration, navigate to the **Manage Assets** screen.

#### Manage Assets

The **Manage Assets** screen displays a summary of all active, inactive or pending approval assets associated to the default provider/clinic.

| Manage Assets 👔                             |              |          |          | Add Asset 👻 |
|---------------------------------------------|--------------|----------|----------|-------------|
| Showing 1 to 8 of 8 entries                 | Å Type       | ≜ Status | ≜ Audit  | Action      |
| FREEZER 1 (FREEZER THERMOMETER 1)           | STORAGE UNIT | ACTIVE   | <b>?</b> | VIEW        |
| FREEZER THERMOMETER 1 (FREEZER 1)           | THERMOMETER  | ACTIVE   | 0 🚺      | VIEW        |
| REFRIGERATOR 1 (REFRIGERATOR 1 THERMOMETER) | STORAGE UNIT | ACTIVE   | 0        | VIEW        |
| REFRIGERATOR 1 THERMOMETER (REFRIGERATOR 1) | THERMOMETER  | ACTIVE   | 0        | VIEW        |

 Click View for the thermometer that the calibration is being submitted for → the Edit Thermometer screen displays for the selected thermometer.

#### Edit Thermometer

The **Edit Thermometer** screen displays the details for the selected thermometer and provides the link to calibrate the thermometer.

| Edit Thermometer g 👔                    |                                |                                                                                                    | Cancel Update           |
|-----------------------------------------|--------------------------------|----------------------------------------------------------------------------------------------------|-------------------------|
| Name *                                  |                                | Status *                                                                                                    | Thermometer             |
| RFRIGERATOR 4                           |                                | ACTIVE ~                                                                                                    | Edit Thermometer        |
| Date of Purchase                        | Thermometer Type *             | Manufacturer *                                                                                                  | Collibrate Thermometer  |
| 10/25/2023                              | MANUAL ~                       | MCKESSON                                                                                                    |                         |
| Make *                                  | Model *                        | Serial Number/ID *                                                                                              | Associated Storage Unit |
| GRAINGER                                | GRM3849                        | SZJ4908P29                                                                                                    | Edit Storage Unit       |
| Assigned Storage Unit<br>REFRIGERATOR 3 | Calibration Due Every (months) |                                                                                                    | Temperature Readings    |
| Comments                                |                                |                                                                                                    | Log Temperature         |
| COMMENTS                                |                                | li di seconda di seconda di seconda di seconda di seconda di seconda di seconda di seconda di seconda di second |                         |

2. Click Calibrate Thermometer link  $\rightarrow$  the Calibrate Thermometer screen displays.

Calibrate Thermometer

This screen enables a user to view and store a thermometer calibration.

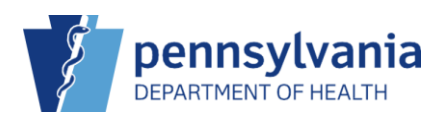

| Calibrate Thermometer ()                                                              |                    |             |                |                               |                                      |
|---------------------------------------------------------------------------------------|--------------------|-------------|----------------|-------------------------------|--------------------------------------|
| Manage Assets / FREEZER THERMOMETER 1                                                 |                    |             | Type<br>Manual | Calibrate Every<br>6 (months) | Calibrate By<br>10/24/2023 - OVERDUE |
| Submit Calibration                                                                    |                    |             |                |                               | Thermometer                          |
| Name                                                                                  | Calibration Date * |             |                |                               | Edit Thermometer                     |
| FREEZER THERMOMETER 1 Select the Calibration Certificate pdf file from your computer. |                    |             |                |                               | Associated Storage Unit              |
| Choose File No file chosen                                                            |                    |             |                | Submit                        | Edit Storage Unit                    |
| 4<br>Calibration History                                                              |                    |             |                |                               | Temperature Readings                 |
| Date 🛓 User                                                                           |                    | Certificate |                | Action                        | Log Temperature                      |
|                                                                                       | NO DATA AV         | AILABLE     |                |                               |                                      |

- 3. Enter the Calibration Date.
- 4. Click Choose File.

The document must be in a PDF format in order to be uploaded.

| 💿 Open                                                      |                                 |         |                     |                       | ×     |
|-------------------------------------------------------------|---------------------------------|---------|---------------------|-----------------------|-------|
| $\leftarrow  \rightarrow  \stackrel{_{\sim}}{}}  \uparrow $ | ■ > DHHWBHDCW46FS8L > Desktop   |         | ~ C                 | 🔎 Search Desktop      |       |
| Organize 👻 New fo                                           | older                           |         |                     | ≣ ▼                   | •     |
| Documents *                                                 | Name                            | Status  | Date modified       | Type Size             | e     |
| 🚽 Downloads 🖈                                               | Training Info                   | e       | 10/25/2023 12:39 PM | File folder           |       |
| 🚬 Pictures 🛛 🖈                                              | 📃 Documents - Shortcut          | $\odot$ | 6/25/2021 6:36 AM   | Shortcut              | 1 KB  |
| Desktop                                                     | E Thermometer Calibration 5     | Ø       | 10/25/2023 9:57 AM  | Adobe Acrobat Docu    | 35 KB |
| 📥 OneDrive - Cor                                            |                                 |         |                     |                       |       |
| Screenshots                                                 |                                 |         |                     |                       |       |
| 📒 Training Info                                             |                                 |         |                     |                       |       |
| > 🌰 OneDrive - Comı                                         |                                 |         |                     |                       |       |
| > 💻 DHHWBHDCW4                                              |                                 |         |                     |                       |       |
| > 🛬 Network                                                 | ·                               |         |                     |                       |       |
| File                                                        | e name: Thermometer Calibration |         | 6                   | Adobe Acrobat Documer | nt ~  |
|                                                             |                                 |         |                     | Open Ca               | ancel |

5. Select the PDF calibration document from your computer → the document displays in the **File name** field.

6. Click **Open -** the PDF file is added to the **Choose File** field in the **Submit Calibration** section.

| Manage Assets / FREEZER THERMOMETER 1                                                               | T<br>N             | /pe Calibrate Every<br>tanual 6 (months) |
|----------------------------------------------------------------------------------------------------|--------------------|------------------------------------------|
| Submit Calibration                                                                                  |                    |                                          |
| Name FREEZER THERMOMETER 1                                                                          | Calibration Date * |                                          |
| Select the Calibration Certificate pdf file from your computer. Choose File Thermometalibration pdf |                    | 7 Submit                                 |

7. Click **Submit** to save and upload the calibration file into PIERS  $\rightarrow$  the **Success message** displays.

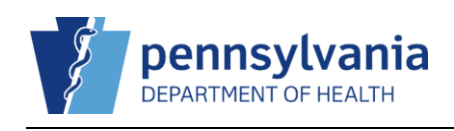

✓ Success The Record Has Been Saved

Calibration Thermometer

The screen updates to reflect the next **Calibrate By** date and the **Calibration History** reflects the calibration certificate. Any previously saved calibration certificates also display.

| Calibrate Thermometer 🚯                                                                   |                    |                |                               |                                               |
|-------------------------------------------------------------------------------------------|--------------------|----------------|-------------------------------|-----------------------------------------------|
| Manage Assets / FREEZER THERMOMETER 1                                                     |                    | Type<br>Manual | Calibrate Every<br>6 (months) | Calibrate By<br>04/25/2024                    |
| Submit Calibration                                                                        |                    |                |                               | Thermometer<br>Edit Thermometer               |
| Name FREEZER THERMOMETER 1 Select the Calibration Certificate off file from your computer | Calibration Date * |                |                               | Calibrate Thermometer Associated Storage Unit |
| Choose File No file chosen                                                                |                    |                | Submit                        | Edit Storage Unit<br>Temperature Readings     |
| Calibration History Date 10/25/2023                                                       |                    |                | Certificate Action            | Log Temperature                               |

8. Click the **PDF** button next to a calibration line item to view any of the saved calibration certificates.

# **Provider Type Definitions**

#### **Behavioral Health Clinic**

Locations that provide counseling, behavioral therapy, medication, case management, and other types of services to persons with behavioral health disorders. This provider type is used for behavioral health treatment centers where on-site vaccination services are provided.

#### **Birthing Hospital or Birthing Center**

Birthing centers or birthing hospitals where on-site vaccination services are provided.

#### **Community Vaccinator**

Community-wide vaccinators that are external to public or private conventional healthcare providers, offer vaccination services only, and conduct vaccination clinics in mobile, temporary, or offsite locations exclusively (e.g., non-permanent school-located vaccination clinics).

#### **Correctional Facility**

Juvenile correctional facilities as well as adult correctional facilities where juveniles are confined, and onsite vaccination services are provided. Unlike juvenile detention centers, confinement in correctional facilities is generally long-term in nature; youths are confined in secure correctional facilities for periods generally ranging from a few months to years.

#### Family Planning Clinic (non-health department)

Clinic that provides contraceptive services for clients who want to prevent pregnancy and/or space births, pregnancy testing and counseling, assistance to achieve pregnancy, basic infertility services, STD services (including HIV/AIDS), and other preconception health services (e.g., screening for obesity, smoking, and/or mental health). This provider type is used for family planning clinics where vaccination services are provided. NOTE: Non-health department clinics that offer only STD/HIV screening and treatment services should be categorized as "STD/HIV Clinic (non-health department)."

# **Federally Qualified Health Center**

Community-based health care providers that offer primary care services in underserved areas and meet the criteria for "Federally Qualified Health Center (FQHC)" certification as set by the Centers for Medicare and Medicaid Services (CMS) (Section 1861(aa)(4)(B) and section 1905(I)(2)(B) of the Social Security Act). FQHCs include HRSA Health Center Program award recipients and HRSA Health Center Program look-alikes, which are health centers that meet Health Center Program requirements but do not receive federal award funding. NOTE: Certain tribal organizations are also FQHCs. However, for tribal or urban Indian health clinics enrolled as FQHCs, use the "Indian Health Service, Tribal, or Urban Clinic" designation. The FQHC provider type includes any satellite, temporary, or offsite locations where the provider of record (i.e., FQHC personnel) is administering vaccine.

#### Hospital

All hospitals, including medical school or university-affiliated hospitals but excluding birthing hospitals, where on-site vaccination services are provided. NOTE: For birthing hospitals, use the "Birthing Hospital

or Birthing Center" designation. The Hospital provider type includes any temporary, mobile, off-site, or satellite locations where the provider of record (i.e., hospital or hospital-contracted personnel) is administering vaccine.

#### Indian Health Service, Tribal, or Urban Clinic

Indian Health Service (IHS), Tribal, or Urban Indian Health Program facilities that provide vaccination services. Urban Indian Health Centers are also designated Federally Qualified Health Centers and provide comprehensive primary care and related services to American Indians and Alaska Natives. Alaska Village Clinics should be included in this provider type.

#### **Juvenile Detention Center**

Juvenile detention centers where on-site vaccination services are provided. Juvenile detention is defined as the temporary and safe custody of juveniles who are accused of conduct subject to the jurisdiction of the court who require a short-term restricted environment for their own or the community's protection while pending legal action or dispositional placement in a correctional facility.

#### **Migrant Health Center**

Centers that provide health services, including on-site vaccination services, to migratory and seasonal agricultural workers and their families.

#### **Mobile Provider**

Providers who offer vaccination as well as other healthcare services exclusively out of a mobile facility. This designation should NOT be used for providers who have a mobile unit associated with their facility, but the unit is not the primary location for vaccine storage and administration.

# Pharmacy

Stand-alone retail pharmacy (e.g., CVS, Duane Reade, Walgreens, independently owned pharmacies, etc.) or retail pharmacy within a hospital or health system where on-site vaccination services are provided. This category also includes retail pharmacies that conduct community vaccination clinics at offsite or mobile locations. NOTE: This provider type does not include retail health clinics (e.g., Minute Clinic) or centralized pharmacies within a hospital or healthcare facility that dispense vaccines to be administered by facility staff. In those cases, the provider type is determined by who administers the vaccine. The Pharmacy provider type includes any temporary, mobile, off-site, or satellite locations where the provider of record (i.e., pharmacy personnel) is administering vaccine.

# Private Practice (e.g., family practice, pediatric, primary care)

Private practice locations, including solo, group, or HMO practitioners, where vaccination services are provided. NOTE: Includes any temporary, mobile, off-site, or satellite locations where the provider of record (i.e., provider location personnel) is administering vaccine.

# Private Practice (e.g., family practice, pediatric, primary care) as agent for FQHC/RHC-deputized

A deputized provider has been delegated by a Federally Qualified Health Center (FQHC) or a Rural Health Clinic (RHC) as an agent to vaccinate underinsured children. This provider type is used for deputized private practices, including solo, group, or HMO practitioners, that provide vaccination services. NOTE:

Includes any temporary, mobile, off-site, or satellite locations where the provider of record (i.e., deputized private practice personnel) is administering vaccine.

# Public Health Clinic (state/local)

State or local public health clinics that provide vaccination services. This category includes public health - run STD/HIV clinics, family planning clinics, and teen health centers. NOTE: Includes any temporary, mobile, off-site, or satellite locations where the provider of record (i.e., public health clinic personnel) is administering vaccine.

# Public Health Clinic (state/local) as agent for FQHC/RHC-deputized

A deputized provider has been delegated by a Federally Qualified Health Center (FQHC) or a Rural Health Clinic (RHC) as an agent to vaccinate underinsured children. This provider type is used for deputized state or local public health clinics that provide vaccination services. NOTE: Includes any temporary, mobile, offsite, or satellite locations where the provider of record (i.e., deputized public health clinic personnel) is administering vaccine.

# **Refugee Health Clinic**

Clinics that are designated to improve the health care and monitor medical conditions of refugees who have relocated to the United States. This provider type is used for refugee health clinics that provide vaccination services. NOTE: If vaccination services are provided in a location that is co-located in a physical facility with a refugee health clinic but are not administered by refugee health staff, select the category of the provider with oversight of vaccination services.

# **Residential/Congregate Care Facility**

Out-of-home settings, including group homes, childcare institutions, congregate foster care facilities, where onsite vaccination services are provided. NOTE: If children in these settings receive vaccinations from a mobile provider or community vaccinator, then that provider type should be used.

# **Retail Health Clinic**

Health clinics located within grocery, drug, or retail stores that provide onsite vaccination services. Retail health clinics generally provide a focused range of protocol-driven healthcare services, such as the treatment of minor illnesses or injuries and vaccination services (e.g., Minute Clinic, Take Care Clinic).

# **Rural Health Clinic**

Clinics located in a non-urbanized Health Professional Shortage Area, Medically Underserved Area, or governor-designated and secretary-certified shortage area. This provider type is used for rural health clinics that provide vaccination services.

# School-Based Clinic (permanent clinic location)

Permanent school-based clinics that provide vaccination services through 12th grade. NOTE: For nonpermanent school-based clinics, use the "Community Vaccinator" designation. The School-Based Clinic (permanent clinic location) provider type includes any temporary, mobile, off-site, or satellite locations where the provider of record (i.e., school-based clinic personnel) is administering vaccine.

#### STD/HIV Clinic (non-health department)

Clinics that provide timely STD/HIV diagnosis, testing with on-site treatment, and partner services. This provider type is used for STD/HIV clinics NOT located within a health department where on-site vaccination services are provided. NOTE: this category should be used by non-HD clinics that exclusively offer STD/HIV screening and treatment services.

#### **Student Health Services**

Permanent school-based clinics that provide vaccination services for college/university students (e.g., Job Corps).

#### Teen Health Center (non-health department)

Teen health centers that are NOT public health department-sponsored and provide on-site vaccination services.

#### **Urgent/Immediate Care Center**

Locations that provide immediate medical outpatient care for the treatment of acute and chronic illness and injury. This provider type should be used for urgent care centers or walk-in clinics where on-site vaccination services are provided.

# Women, Infants, and Children (WIC) Clinic

Locations that serve low-income pregnant, postpartum, and breastfeeding women, infants, and children up to age 5 years who are at nutritional risk by providing nutritious foods to supplement diets, information on healthy eating including breastfeeding promotion and support, and referrals to health care. This provider type is used for WIC clinics that also provide vaccination services. NOTE: If vaccination services are provided in a location that is co-located in a physical facility with a WIC clinic but are not administered by WIC staff, select the category of the provider with oversight of vaccination services.

#### Other

Any provider type not captured in one of the other provider type options.

# **Provider Specialties Definitions**

#### **Family Medicine**

Manages common illnesses and conditions for people of all ages, focusing on overall health and wellbeing throughout the lifespan.

#### **Internal Medicine**

Deals with the prevention, diagnosis, and nonsurgical treatment of diseases and disorders of the internal organs/structures in adults.

# OB/GYN

Obstetrician-gynecologist. Provides specialized services in women's health.

#### Pediatrics

Involves disease/disorder prevention, diagnosis, and treatment associated with the physical and developmental health of children from birth to young adulthood.

#### **Preventive Medicine**

Focuses on the health of individuals and communities with the goal of promoting health and well-being and preventing disease, disability, and death.